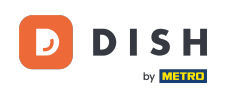

i

Üdvözöljük a DISH Reservation irányítópultján . Ebben az oktatóanyagban megmutatjuk, hogyan kereshet vendégeket, és hogyan tekintheti meg a vendéghez kapcsolódó foglalásokat.

| <b>DISH</b> RESERVATION                                |                                                                                                    | 🔎 Test Restaurant - Test 🕤 🏻 🏙 🗸 🕞                             |
|--------------------------------------------------------|----------------------------------------------------------------------------------------------------|----------------------------------------------------------------|
| E Reservations                                         | Have a walk-in customer? Received a reservation request over phone / email? Don't forget to add it to ye reservation book! | WALK-IN ADD RESERVATION                                        |
| 🎮 Table plan                                           | Fri, 13 Oct - Fri, 13 Oct                                                                                                  |                                                                |
| 🎢 Menu                                                 |                                                                                                    |                                                                |
| 🐣 Guests                                               | You have no limits configured for the selected date.                                                                       | Add a new limit                                                |
| Feedback                                               |                                                                                                    |                                                                |
| 🗠 Reports                                              | ○ All ○ Completed                                                                                                    | 🖸 0 🔹 0 🛱 0/5                                                  |
| 🌣 Settings 👻                                           |                                                                                                    |                                                                |
| 𝔗 Integrations                                         | No reservations available                                                                                                  |                                                                |
|                                                        |                                                                                                    |                                                                |
|                                                        | Print                                                                                                    | ?                                                              |
| Too many guests in house?<br>Pause online reservations | Designed by DISH Digital Solutions GmbH. All rights reserved.                                                              | FAQ   Terms of use   Imprint   Data privacy   Privacy Settings |

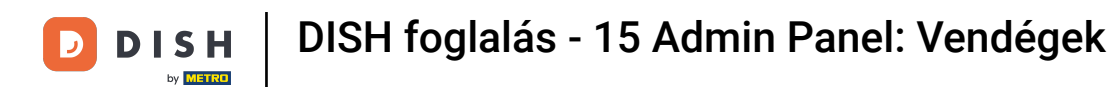

#### Először lépjen a Vendégek részre a bal oldali menüben.

| DISH RESERVATION                                       |                                                                                                    | 🌲 Test Restaurant - Test 🕤   🏄 🗸 🕞                             |
|--------------------------------------------------------|----------------------------------------------------------------------------------------------------|----------------------------------------------------------------|
| Reservations                                           | Have a walk-in customer? Received a reservation request over phone / email? Don't forget to add it reservation book! | to your WALK-IN ADD RESERVATION                                |
| म्न Table plan<br>🍽 Menu                               | Fri, 13 Oct - Fri, 13 Oct                                                                                            |                                                                |
| 🛎 Guests                                               | You have no limits configured for the selected date.                                                                 | Add a new limit                                                |
| 🕲 Feedback                                             |                                                                                                    |                                                                |
| 🗠 Reports                                              | ○ All ○ Completed                                                                                                    | 🖸 0 😩 0 🥅 0/5                                                  |
| 🌣 Settings 👻                                           |                                                                                                    |                                                                |
|                                                        | No reservations available                                                                                            |                                                                |
|                                                        | Print                                                                                                    | 2                                                              |
| Too many guests in house?<br>Pause online reservations | Designed by DISH Digital Solutions GmbH. All rights reserved.                                                        | FAQ   Terms of use   Imprint   Data privacy   Privacy Settings |

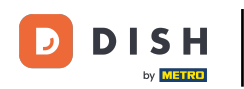

# Ön most a vendégadatbázis áttekintésében van.

| <b>DISH</b> RESERVATION                                |                                                |                                                |                                           |                                                        |                                                        | <b>*</b> •               | Test Restaurant - Tes                                 | t 🖸                           | 키타 ~ (                 | •     |
|--------------------------------------------------------|------------------------------------------------|------------------------------------------------|-------------------------------------------|--------------------------------------------------------|--------------------------------------------------------|--------------------------|-------------------------------------------------------|-------------------------------|------------------------|-------|
| Reservations                                           | In accordance with le<br>note that as per data | egal regulations, we<br>a privacy laws, it may | store your guest d<br>not be legal to use | ata for one year from the<br>a their contact informati | e last reservation. You ha<br>on for offers & promotio | ave the po<br>ns. Please | ssibility to download you<br>check with the local law | ur guest dat<br>vs before pro | a. Please<br>oceeding. |       |
| 🖻 Table plan                                           | <b>Q</b> Search Guest                          | name or Email                                  |                                           |                                                        |                                                        |                          |                                                       | SEA                           | RCH                    |       |
| 🎢 Menu                                                 | E                                              | 1                                              | 1 di - ta -                               |                                                        |                                                        |                          |                                                       |                               |                        |       |
| 🛎 Guests                                               | Jane                                           | Last name ‡¥                                   | -                                         | Email                                                  | Phone number                                           | 13/10/20                 | )23                                                   | View                          |                        |       |
| eedback                                                | John                                           | Doe                                            | -                                         |                                                        |                                                        | 13/10/20                 | 023                                                   | View                          |                        |       |
| 🗠 Reports                                              |                                                |                                                |                                           |                                                        |                                                        |                          |                                                       |                               |                        |       |
| 🌣 Settings 👻                                           |                                                |                                                |                                           |                                                        |                                                        |                          |                                                       |                               |                        |       |
| ${\cal O}$ Integrations                                | Download all c                                 | customers                                      | ownload last 4 wee                        | ek guest data 🛛 🛛 Do                                   | wnload newsletter custo                                | omers                    |                                                       | <                             | 1) >                   |       |
|                                                        |                                                |                                                |                                           |                                                        |                                                        |                          |                                                       |                               |                        |       |
|                                                        |                                                |                                                |                                           |                                                        |                                                        |                          |                                                       |                               |                        |       |
|                                                        |                                                |                                                |                                           |                                                        |                                                        |                          |                                                       |                               |                        |       |
| Too many guests in house?<br>Pause online reservations | Designed by DISH Digital                       | Solutions GmbH. All rights                     | reserved.                                 |                                                        |                                                        | FAQ   T                  | erms of use   Imprint                                 | Data privacy                  | Privacy Sett           | ings: |

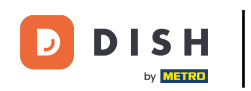

### Egy adott vendég megkereséséhez használja a keresősávot , és írja be a nevét vagy e-mail címét.

| <b>DISH</b> RESERVATION                                |                                        |                                                  |                                   |                                                    |                                                                | 🌲 Te                             | st Restaurant - Tes                              | t 🖸   🗧                        |                   |        |
|--------------------------------------------------------|----------------------------------------|--------------------------------------------------|-----------------------------------|----------------------------------------------------|----------------------------------------------------------------|----------------------------------|--------------------------------------------------|--------------------------------|-------------------|--------|
| Reservations                                           | In accordance with note that as per da | legal regulations, we<br>ta privacy laws, it may | store your gue<br>not be legal to | st data for one year fro<br>use their contact info | m the last reservation. You h<br>rmation for offers & promotic | ave the possib<br>ons. Please ch | pility to download you<br>eck with the local law | ir guest data<br>s before proc | Please<br>eeding. |        |
| 🎞 Table plan                                           | Q Search Gues                          | t name or Email                                  |                                   |                                                    |                                                                |                                  |                                                  | SEAF                           | сн                |        |
| <b>"1</b> Menu                                         |                                        |                                                  |                                   |                                                    |                                                                |                                  |                                                  |                                |                   |        |
| 🐣 Guests                                               | First name                             | Last name                                        | Visits                            | Email                                              | Phone number                                                   | Customer                         | since                                            | Marris                         |                   |        |
| Feedback                                               | Jane                                   | Doe                                              | -                                 |                                                    |                                                                | 13/10/2023                       |                                                  | view                           |                   |        |
| 🗠 Reports                                              | Jonn                                   | Doe                                              | -                                 |                                                    |                                                                | 13/10/2023                       |                                                  | View                           |                   |        |
| 💠 Settings 👻                                           |                                        |                                                  |                                   |                                                    |                                                                |                                  |                                                  |                                |                   |        |
| 𝒞 Integrations                                         | Download all                           | customers                                        | ownload last 4                    | week guest data                                    | Download newsletter cust                                       | tomers                           |                                                  | <                              | >                 |        |
| Too many guests in house?<br>Pause online reservations | Designed by DISH Digita                | al Solutions GmbH. All right                     | s reserved.                       |                                                    |                                                                | FAQ   Term                       | s of use   Imprint   I                           | Data privacy                   | Privacy Set       | ttings |

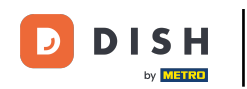

# Ezután kattintson a KERESÉS gombra a bejegyzés eredményeinek megjelenítéséhez.

| <b>DISH</b> RESERVATION                                |                                        |                                                  |                                    |                                                   |                                                               | 🔎 Test                               | Restaurant - Test                            | $\odot$                           | <b>~</b> (       |      |
|--------------------------------------------------------|----------------------------------------|--------------------------------------------------|------------------------------------|---------------------------------------------------|---------------------------------------------------------------|--------------------------------------|----------------------------------------------|-----------------------------------|------------------|------|
| Reservations                                           | In accordance with note that as per da | legal regulations, we<br>ta privacy laws, it may | store your gues<br>not be legal to | t data for one year fro<br>use their contact info | m the last reservation. You h<br>mation for offers & promotio | ave the possibil<br>ons. Please chec | ity to download you<br>k with the local laws | r guest data. F<br>s before proce | Please<br>eding. |      |
| 🎮 Table plan                                           | <b>Q</b> Search Gues                   | t name or Email                                  |                                    |                                                   |                                                               |                                      |                                              | SEARC                             | н                |      |
| 🎢 Menu                                                 |                                        |                                                  |                                    |                                                   |                                                               |                                      |                                              |                                   |                  |      |
| 🛎 Guests                                               | First name                             | Last name ↓ੈ                                     | Visits                             | Email                                             | Phone number                                                  | Customer si                          | nce                                          |                                   |                  |      |
| 🕲 Feedback                                             | Jane                                   | Doe                                              | -                                  |                                                   |                                                               | 13/10/2023                           |                                              | View                              |                  |      |
| 🗠 Reports                                              | John                                   | Doe                                              | -                                  |                                                   |                                                               | 13/10/2023                           |                                              | View                              |                  |      |
| 🌣 Settings 🔫                                           |                                        |                                                  |                                    |                                                   |                                                               |                                      |                                              |                                   |                  |      |
|                                                        | Download all                           | customers                                        | ownload last 4 v                   | week guest data                                   | Download newsletter cust                                      | tomers                               |                                              | < 1                               | ) >              |      |
| Too many guests in house?<br>Pause online reservations | Designed by DISH Digit                 | al Solutions GmbH. All right                     | s reserved.                        |                                                   |                                                               | FAQ   Terms o                        | fuse   Imprint   E                           | ata privacy 📔                     | Privacy Sett     | ings |

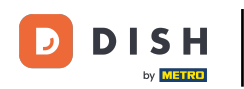

#### Ezután minden vendég megjelenik az alábbiakban, és megjelennek az adataik.

| <b>DISH</b> RESERVATION                                |                                        |                                                  |                                   |                                                      |                                                               | 🜲 Tes                             | t Restaurant - Tes                           | st 🖸   불                         | <b>⊳</b> ∨ (      |       |
|--------------------------------------------------------|----------------------------------------|--------------------------------------------------|-----------------------------------|------------------------------------------------------|---------------------------------------------------------------|-----------------------------------|----------------------------------------------|----------------------------------|-------------------|-------|
| Reservations                                           | In accordance with note that as per da | legal regulations, we<br>ta privacy laws, it may | store your gue<br>not be legal to | st data for one year from<br>use their contact infor | n the last reservation. You h<br>mation for offers & promotio | ave the possib<br>ons. Please che | lity to download yo<br>ck with the local lav | ur guest data.<br>vs before proc | Please<br>eeding. |       |
| 🎞 Table plan                                           | <b>Q</b> Search Gues                   | t name or Email                                  |                                   |                                                      |                                                               |                                   |                                              | SEAR                             | сн                |       |
| 🎁 Menu                                                 |                                        |                                                  |                                   |                                                      |                                                               |                                   |                                              |                                  |                   | 1     |
| 🐣 Guests                                               | First name                             | Last name                                        | Visits                            | Email                                                | Phone number                                                  | Customer s                        | nce                                          |                                  |                   |       |
| ④ Feedback                                             | Jane                                   | Doe                                              | -                                 |                                                      |                                                               | 13/10/2023                        |                                              | View                             |                   |       |
| 🗠 Reports                                              | Jonn                                   | Doe                                              | -                                 |                                                      |                                                               | 13/10/2023                        |                                              | View                             |                   |       |
| 🌣 Settings 👻                                           |                                        |                                                  |                                   |                                                      |                                                               |                                   |                                              |                                  |                   |       |
| 𝔗 Integrations                                         | Download all                           | customers                                        | ownload last 4                    | week guest data                                      | Download newsletter cust                                      | comers                            |                                              | < 1                              | >                 |       |
|                                                        |                                        |                                                  |                                   |                                                      |                                                               |                                   |                                              |                                  |                   |       |
|                                                        |                                        |                                                  |                                   |                                                      |                                                               |                                   |                                              |                                  |                   |       |
|                                                        |                                        |                                                  |                                   |                                                      |                                                               |                                   |                                              |                                  |                   |       |
| Too many guests in house?<br>Pause online reservations | Designed by DISH Digita                | al Solutions GmbH. All right                     | s reserved.                       |                                                      |                                                               | FAQ   Terms                       | of use   Imprint                             | Data privacy                     | Privacy Seti      | tings |

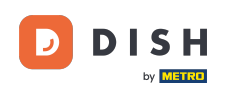

Ha további információkat szeretne látni a vendégről, valamint a foglalási előzményeket, kattintson a Megtekintés gombra.

| <b>DISH</b> RESERVATION   |                                               |                                                |                                          |                                                |                                                                | <b>*</b> •                | Test Restaurant - Tes                                 | st 🕤   1                       |                       |        |
|---------------------------|-----------------------------------------------|------------------------------------------------|------------------------------------------|------------------------------------------------|----------------------------------------------------------------|---------------------------|-------------------------------------------------------|--------------------------------|-----------------------|--------|
| E Reservations            | In accordance with I<br>note that as per data | egal regulations, we<br>a privacy laws, it may | store your guest o<br>not be legal to us | data for one year fro<br>se their contact info | m the last reservation. You h<br>rmation for offers & promotic | ave the po<br>ons. Please | essibility to download yo<br>check with the local lav | ur guest data<br>vs before pro | a. Please<br>ceeding. |        |
| 🍽 Table plan              | <b>Q</b> Search Guest                         | name or Email                                  |                                          |                                                |                                                                |                           |                                                       | SEA                            | RCH                   |        |
| 🎢 Menu                    |                                               |                                                |                                          |                                                |                                                                |                           |                                                       |                                |                       |        |
| 📇 Guests                  | First name                                    | Last name 🔩                                    | Visits                                   | Email                                          | Phone number                                                   | Custon                    | ner since                                             |                                | _                     |        |
|                           | Jane                                          | Doe                                            |                                          |                                                |                                                                | 13/10/20                  | 023                                                   | View                           |                       |        |
| Feedback                  | John                                          | Doe                                            |                                          |                                                |                                                                | 13/10/20                  | 023                                                   | View                           |                       |        |
| 🗠 Reports                 |                                               |                                                |                                          |                                                |                                                                |                           |                                                       |                                |                       |        |
| 🔹 Settings 👻              |                                               |                                                |                                          |                                                |                                                                |                           |                                                       |                                |                       |        |
| 𝔗 Integrations            | Download all o                                | customers                                      | ownload last 4 we                        | eek guest data                                 | Download newsletter cust                                       | omers                     |                                                       | <                              |                       |        |
|                           |                                               |                                                |                                          |                                                |                                                                |                           |                                                       |                                |                       |        |
|                           |                                               |                                                |                                          |                                                |                                                                |                           |                                                       |                                |                       |        |
|                           |                                               |                                                |                                          |                                                |                                                                |                           |                                                       |                                |                       |        |
|                           |                                               |                                                |                                          |                                                |                                                                |                           |                                                       |                                |                       |        |
|                           |                                               |                                                |                                          |                                                |                                                                |                           |                                                       |                                |                       |        |
| Pause online reservations | Designed by DISH Digital                      | Solutions GmbH. All right                      | s reserved.                              |                                                |                                                                | FAQ   T                   | erms of use   Imprint                                 | Data privacy                   | Privacy Set           | ttings |

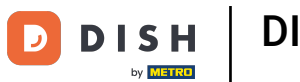

#### Ezután megjelennek a vendég adatai, és továbbiakat is hozzáadhat.

| DISH RESERVATION                                     |                               |                                |                 |          | <b>*</b> @ | Test Restaurant | - Test 🕤   🏄 🗸            |
|------------------------------------------------------|-------------------------------|--------------------------------|-----------------|----------|------------|-----------------|---------------------------|
| Reservations                                         | Guest infor                   | mation                         |                 |          |            |                 | Back                      |
| 🎮 Table plan                                         | Doe, Jane                     |                                |                 |          |            | (               | Customer since 13/10/2023 |
| 🎢 Menu                                               | lnternal guest not            | e                              |                 |          |            |                 |                           |
| 🐣 Guests                                             | Note will be shown            | on all reservations made       | by this guest.  |          |            |                 |                           |
| Feedback                                             |                               |                                |                 |          |            |                 |                           |
| 🗠 Reports                                            | Allergies                     |                                |                 | lè       |            |                 |                           |
| 🔅 Settings 👻                                         | 🗌 Gluten 🔲 Sesa               | me 🗌 Nuts 🗌 Crustacea          | n 🗌 Eggs 🗌 Fisł | г        |            |                 |                           |
| ${\boldsymbol artheta}$ Integrations                 | □ Mustard □ Lac               | tose 🗌 Celery 🗌 Peanut<br>nite | s 🗌 Shellfish 🗌 | Soy      |            |                 |                           |
|                                                      | Diet  Cluten-free  Vegetarian | Halal 🗌 Kosher 🗌 Lactos        | se-free 🗌 Vegan |          |            |                 | SAVE                      |
|                                                      | Reservatio                    | n history                      |                 |          |            |                 |                           |
|                                                      | Date                          | Time                           | Pax             | Occasion | Status     | Food            | Service                   |
| bo many guests in house?<br>ause online reservations | 19/10/2023                    | 02:30 PM                       | 4               |          | Confirmed  |                 |                           |

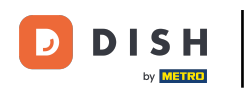

# • Ha módosította az információkat, kattintson a MENTÉS gombra a módosítások alkalmazásához.

| DISH RESERVATION                                     |                                                 |                       |                   |          | ¢.        | Test Restaurant | Test 🕤         | <u> </u>   |  |
|------------------------------------------------------|-------------------------------------------------|-----------------------|-------------------|----------|-----------|-----------------|----------------|------------|--|
| Reservations                                         | Guest inform                                    | ation                 |                   |          |           |                 |                | Back       |  |
| 🎮 Table plan                                         | Doe, Jane                                       |                       |                   |          |           | с               | Customer since | 13/10/2023 |  |
| "1 Menu                                              | Internal guest note                             |                       |                   |          |           |                 |                |            |  |
| 🐣 Guests                                             | Note will be shown on<br>e.g. 10% discount, VIP | all reservations made | by this guest.    |          |           |                 |                |            |  |
| e Feedback                                           |                                                 |                       |                   |          |           |                 |                |            |  |
| 🗠 Reports                                            | Allorgios                                       |                       |                   | li li    |           |                 |                |            |  |
| 🏟 Settings 👻                                         | Gluten Sesame                                   | 🗌 Nuts 🔲 Crustacea    | n 🗌 Eggs 🗌 Fish   | I        |           |                 |                |            |  |
| ${\cal O}$ Integrations                              | Mustard Lactose     Lupins Sulphite             | Celery 🗌 Peanut       | s 🗌 Shellfish 🔲 S | Soy      |           |                 |                |            |  |
|                                                      | Diet                                            | I 🗆 Kosher 🖂 Lactos   | e-free 🗌 Vegan    |          |           |                 |                |            |  |
|                                                      | Vegetarian                                      |                       | iner invegun      |          |           |                 |                | SAVE       |  |
|                                                      | Reservation h                                   | nistory               |                   |          |           |                 |                |            |  |
|                                                      | Date                                            | Time                  | Pax               | Occasion | Status    | Food            | Service        |            |  |
| oo many guests in house?<br>ause online reservations | 19/10/2023                                      | 02:30 PM              | 4                 |          | Confirmed |                 |                |            |  |

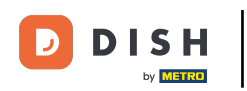

A foglalási előzményekkel kapcsolatos információk megtekintéséhez görgessen le az oldal aljára.

| DISH RESERVATION                                       |                                   |                                    |                |          | <b>*</b>  | Test Restaurant       | - Test 🕤         |             |        |
|--------------------------------------------------------|-----------------------------------|------------------------------------|----------------|----------|-----------|-----------------------|------------------|-------------|--------|
|                                                        | Internal guest note               |                                    |                |          |           |                       |                  |             |        |
| Reservations                                           | Note will be shown                | on all reservations made by        | y this guest.  |          |           |                       |                  |             |        |
| 🛏 Table plan                                           | e.g. 10% discount,                | VIP                                |                |          |           |                       |                  |             |        |
| 🎢 Menu                                                 |                                   |                                    |                | le       |           |                       |                  |             |        |
| 🐣 Guests                                               | Allergies                         | ne 🗌 Nuts 🗌 Crustacean             | 🗌 Eggs 🗌 Fish  | 1        |           |                       |                  |             |        |
| 🕲 Feedback                                             | U Mustard U Lact                  | ose 📋 Celery 📋 Peanuts<br>ite      | U Shellfish U  | Soy      |           |                       |                  |             |        |
| 🗠 Reports                                              | Diet                              |                                    |                |          |           |                       |                  |             |        |
| 🌣 Settings 👻                                           | □ Gluten-free □ F<br>□ Vegetarian | lalal 🗌 Kosher 🗌 Lactose           | e-free 🗌 Vegan |          |           |                       |                  |             |        |
| ${\cal O}$ Integrations                                |                                   |                                    |                |          |           |                       |                  | AVE         |        |
|                                                        | Reservatior                       | n history                          |                |          |           |                       |                  |             |        |
|                                                        | Date                              | Time                               | Pax            | Occasion | Status    | Food                  | Service          |             |        |
|                                                        | 19/10/2023                        | 02:30 PM                           | 4              |          | Confirmed |                       |                  |             |        |
|                                                        |                                   |                                    |                |          |           |                       |                  |             |        |
|                                                        |                                   |                                    |                |          |           |                       | <                |             |        |
|                                                        |                                   |                                    |                |          |           |                       |                  |             |        |
| Foo many guests in house?<br>Pause online reservations | Designed by DISH Digital S        | olutions GmbH. All rights reserved |                |          | FAQ       | Terms of use   Imprin | t   Data privacy | Privacy Set | tings: |

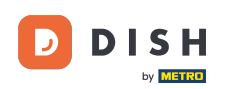

Ha végzett a vendég adatainak áttekintésével, kattintson a Vissza gombra az áttekintéshez való visszatéréshez.

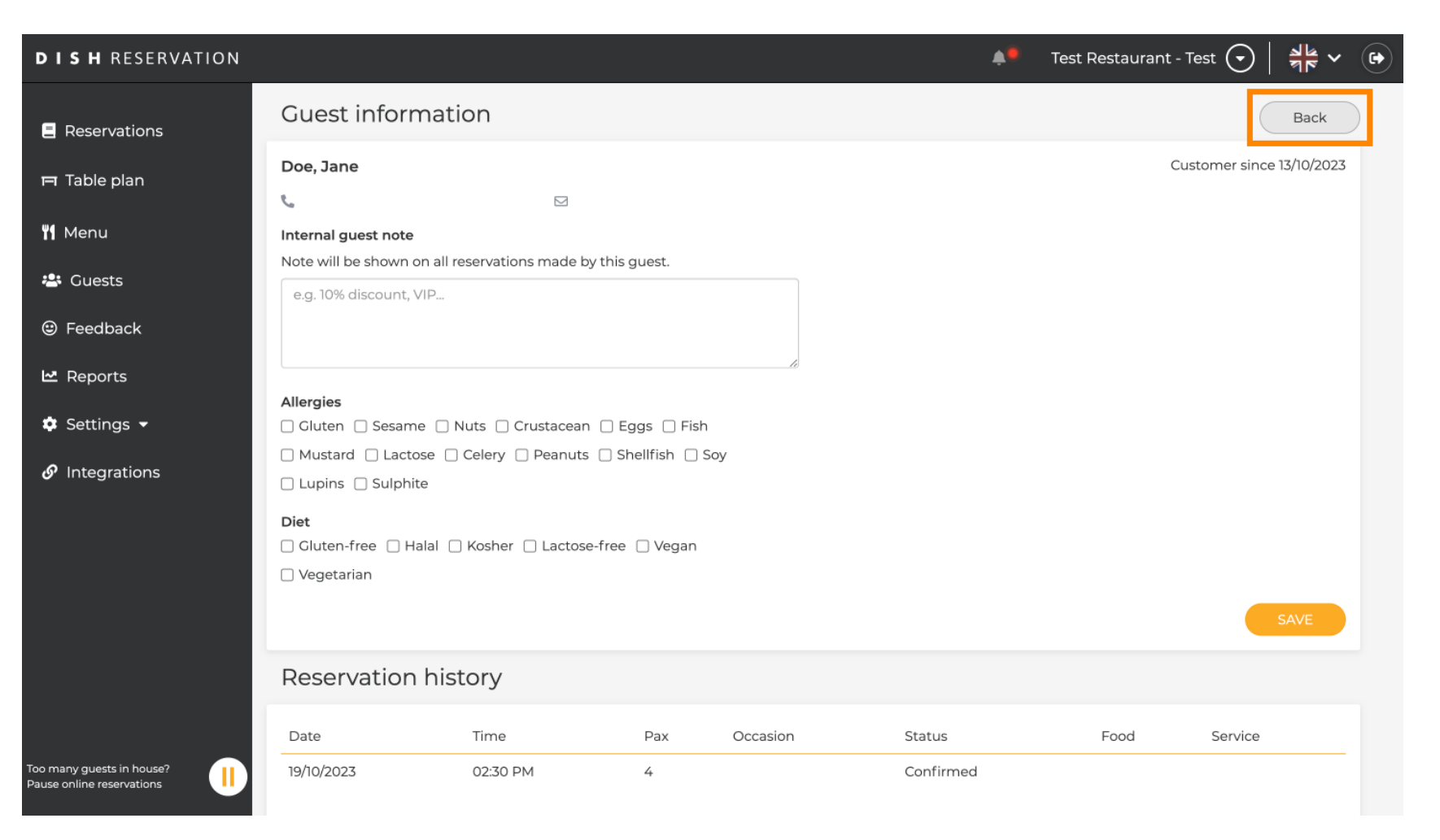

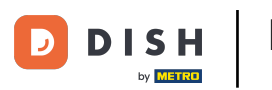

i

Visszatérve az áttekintéshez, lehetősége van az ügyféladatok letöltésére. Vagy az összes ügyfél adatait, az elmúlt négy hét vendégadatait vagy a hírlevél vásárlók adatait.

| DISH RESERVATION                                       |                                        |                                                     |                                     |                                                      |                                                               | 🔎 Tes                             | t Restaurant - Tes                            | t 🖸   🛊                        |                   |        |
|--------------------------------------------------------|----------------------------------------|-----------------------------------------------------|-------------------------------------|------------------------------------------------------|---------------------------------------------------------------|-----------------------------------|-----------------------------------------------|--------------------------------|-------------------|--------|
| E Reservations                                         | In accordance with note that as per da | n legal regulations, we<br>ata privacy laws, it may | store your gue<br>/ not be legal to | st data for one year fro<br>o use their contact info | m the last reservation. You h<br>mation for offers & promotic | ave the possib<br>ons. Please che | lity to download you<br>ck with the local law | ır guest data<br>s before proc | Please<br>eeding. |        |
| Ħ Table plan                                           | <b>Q</b> Search Gues                   | st name or Email                                    |                                     |                                                      |                                                               |                                   |                                               | SEAF                           | КН                |        |
| ۲ <b>۱</b> Menu                                        |                                        |                                                     |                                     |                                                      |                                                               |                                   |                                               |                                |                   |        |
| 🐣 Guests                                               | First name                             | Last name                                           | Visits                              | Email                                                | Phone number                                                  | Customer s                        | nce                                           |                                |                   |        |
| Feedback                                               | Jane                                   | Doe                                                 | -                                   |                                                      |                                                               | 13/10/2023                        |                                               | View                           |                   |        |
| 🗠 Reports                                              | John                                   | Doe                                                 | -                                   |                                                      |                                                               | 13/10/2023                        |                                               | View                           |                   |        |
| 🜣 Settings 👻                                           |                                        |                                                     |                                     |                                                      |                                                               |                                   |                                               |                                |                   |        |
| 𝕜 Integrations                                         | Download al                            | l customers D                                       | ownload last 4                      | week guest data                                      | Download newsletter cust                                      | tomers                            |                                               | < 1                            | >                 |        |
| Too many guests in house?<br>Pause online reservations | Designed by DISH Digit                 | al Solutions GmbH. All right                        | is reserved.                        |                                                      |                                                               | FAQ   Terms                       | of use   Imprint                              | Data privacy                   | Privacy Set       | ttings |

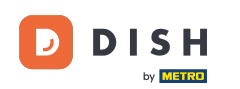

Egyszerűen kattintson a megfelelő gombra, amelyről adatokat szeretne kapni. Ezután elindul a letöltés.

| <b>DISH</b> RESERVATION                                |                                        |                                                  |                                    |                                                    |                                                               | 🌲 Tes                             | st Restaurant - Tes                             | t 🖸                           | ৰাদ<br>পাদ             |        |
|--------------------------------------------------------|----------------------------------------|--------------------------------------------------|------------------------------------|----------------------------------------------------|---------------------------------------------------------------|-----------------------------------|-------------------------------------------------|-------------------------------|------------------------|--------|
| Reservations                                           | In accordance with note that as per da | legal regulations, we<br>ta privacy laws, it may | store your gues<br>not be legal to | st data for one year fro<br>use their contact info | m the last reservation. You h<br>mation for offers & promotio | ave the possib<br>ons. Please che | ility to download you<br>eck with the local law | ur guest dat<br>/s before pro | a. Please<br>oceeding. |        |
| 🎮 Table plan                                           | <b>Q</b> Search Gues                   | t name or Email                                  |                                    |                                                    |                                                               |                                   |                                                 | SEA                           | RCH                    |        |
| 🎢 Menu                                                 |                                        |                                                  |                                    |                                                    |                                                               |                                   |                                                 |                               |                        |        |
| 🛎 Guests                                               | First name                             | Last name <b>↓</b>                               | Visits                             | Email                                              | Phone number                                                  | Customers                         | since                                           |                               |                        |        |
| Feedback                                               | Jane                                   | Doe                                              | -                                  |                                                    |                                                               | 13/10/2023                        |                                                 | View                          |                        |        |
| 🗠 Reports                                              | John                                   | Doe                                              | -                                  |                                                    |                                                               | 13/10/2023                        |                                                 | View                          |                        |        |
| 🌣 Settings 👻                                           |                                        |                                                  |                                    |                                                    |                                                               |                                   |                                                 |                               |                        |        |
|                                                        | Download all                           | customers                                        | ownload last 4                     | week guest data                                    | Download newsletter cust                                      | tomers                            |                                                 | <                             | 1 >                    |        |
| Too many guests in house?<br>Pause online reservations | Designed by DISH Digita                | al Solutions GmbH. All right                     | s reserved.                        |                                                    |                                                               | FAQ   Terms                       | of use   Imprint                                | Data privacy                  | Privacy Set            | ttings |

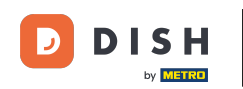

i

Ennyi. Elvégezte az oktatóprogramot, és most már tudja, hogyan kereshet vendégeket, és hogyan tekintheti meg a vendéghez társított foglalásokat.

| <b>DISH</b> RESERVATION                                |                                        |                                                    |                                       |                                                    |                                                                 | ۰                         | Test Restaurant - Te                                 | st 🕤                          | 월 ~                    |  |
|--------------------------------------------------------|----------------------------------------|----------------------------------------------------|---------------------------------------|----------------------------------------------------|-----------------------------------------------------------------|---------------------------|------------------------------------------------------|-------------------------------|------------------------|--|
| Reservations                                           | In accordance with note that as per da | n legal regulations, we<br>ata privacy laws, it ma | e store your gue<br>y not be legal to | st data for one year fro<br>use their contact info | om the last reservation. You h<br>rmation for offers & promotio | ave the po<br>ons. Please | ssibility to download yc<br>check with the local law | ur guest dat<br>ws before pro | a. Please<br>oceeding. |  |
| 🎞 Table plan                                           | <b>Q</b> Search Guest name or Email    |                                                    |                                       |                                                    |                                                                 |                           |                                                      | SEA                           | RCH                    |  |
| 🎢 Menu                                                 |                                        |                                                    |                                       |                                                    |                                                                 |                           |                                                      |                               |                        |  |
| 📇 Guests                                               | First name                             | Last name ↓ੇ                                       | Visits                                | Email                                              | Phone number                                                    | Custom                    | er since                                             |                               |                        |  |
| Eedback                                                | Jane                                   | Doe                                                | -                                     |                                                    |                                                                 | 13/10/20                  | 23                                                   | View                          |                        |  |
| 🗠 Reports                                              | John                                   | Doe                                                | -                                     |                                                    |                                                                 | 13/10/20                  | 23                                                   | View                          |                        |  |
| 💠 Settings 👻                                           |                                        |                                                    |                                       |                                                    |                                                                 |                           |                                                      |                               |                        |  |
|                                                        | Download al                            | l customers E                                      | bownload last 4                       | week guest data                                    | Download newsletter cust                                        | comers                    |                                                      | <                             | 1 >                    |  |
| Too many guests in house?<br>Pause online reservations | Designed by DISH Digit                 | al Solutions GmbH. All righ                        | ts reserved.                          |                                                    | FAQ   Te                                                        | erms of use   Imprint     | Data privacy                                         | Privacy Se                    | attings                |  |

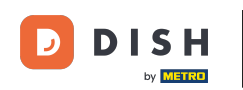

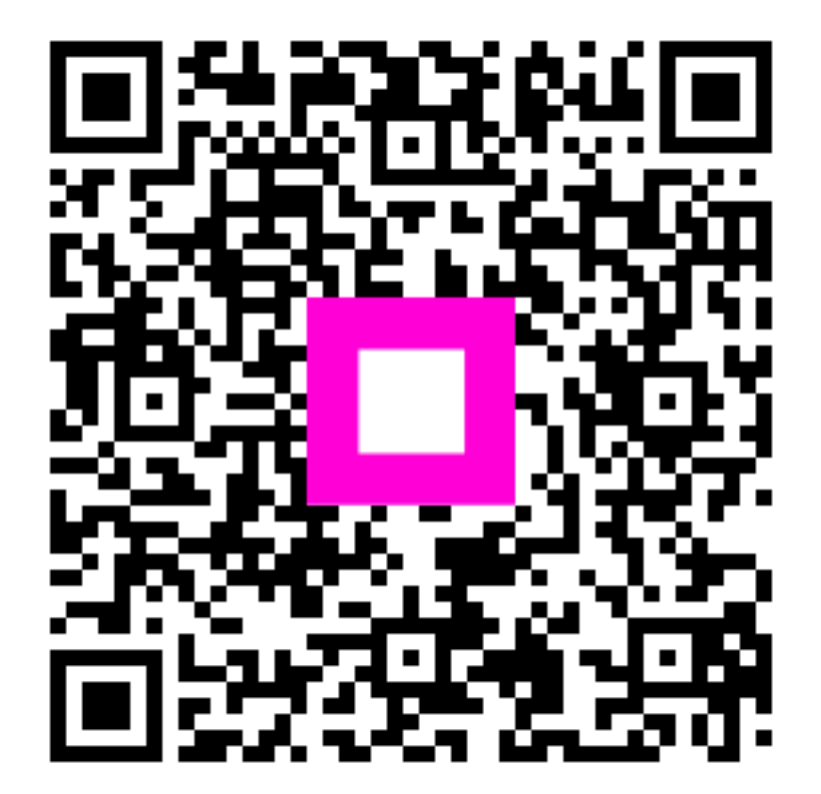

Szkennelés az interaktív lejátszó megnyitásához